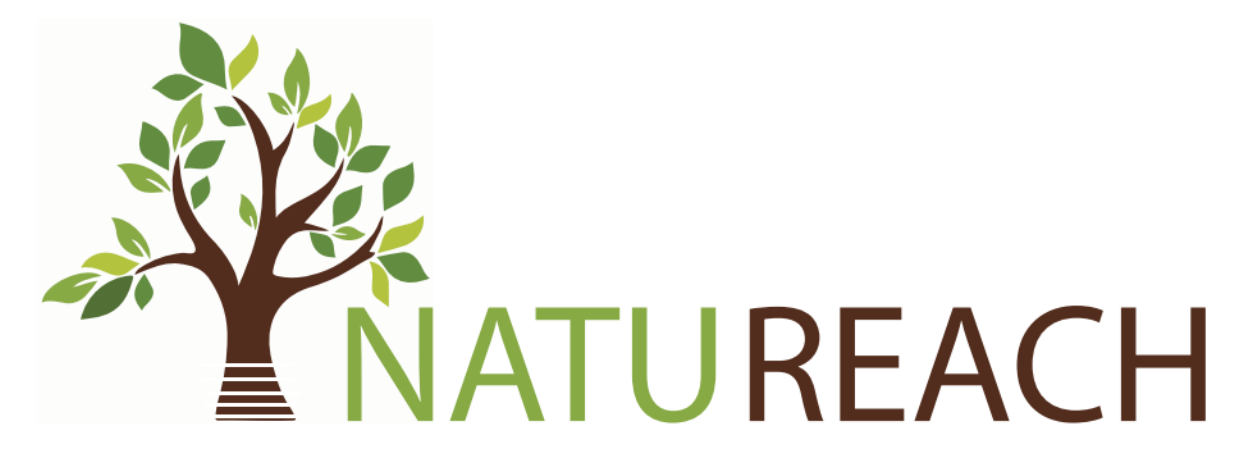

# NatuReach Survey App Manual

### Contents

| 1. | Logo   | ging in                            | 3 |
|----|--------|------------------------------------|---|
| 1  | .1     | Supported Devices & Browsers       | 3 |
| 1  | .2     | Logging in using your credentials. | 3 |
| 1  | .3     | Changing your password             | 4 |
| 1  | .4     | Change your language.              | 5 |
| 2. | Fillin | ıg out a survey                    | 6 |
| 3. | Logg   | ging a FirstBeat activity          | 8 |

## 1. Logging in

The NatuReach Survey App is a web-based application designed to help you submit your surveys. It runs completely on a web browser, so you do not need to download any applications and instead can use any computer or mobile device that has any web browser installed.

#### 1.1 Supported Devices & Browsers

While all devices and browsers should work, it should be noted that the app has been tested on Windows computers and Android mobile devices. Supported browsers include but are not limited to Google Chrome, Firefox, and Opera. Meaning the app has been tested on these device and browser combinations.

#### 1.2 Logging in using your credentials.

- 1. Navigate to https://natureach.jansoftworks.fi
- 2. Click on a language of your choice.
  - a. Note that your default language will be used after you have logged in.
- 3. Enter your username and password.
- 4. Click "Login"

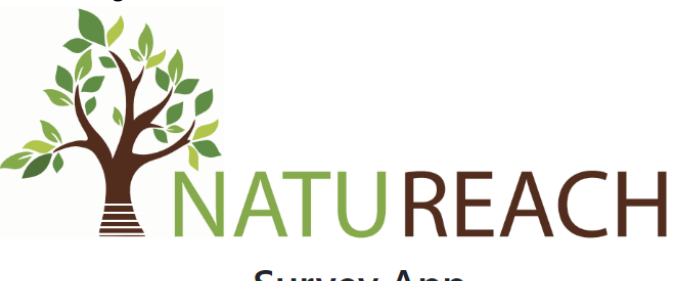

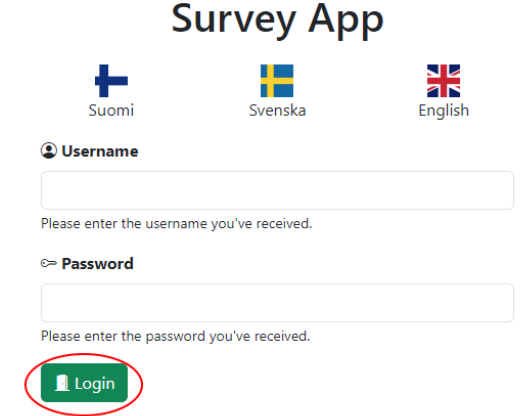

If you've forgotten your password or username, please contact your contact person.

#### 1.3 Changing your password

- 1. Log in to the NatuReach Survey App
- 2. Click on "My account"

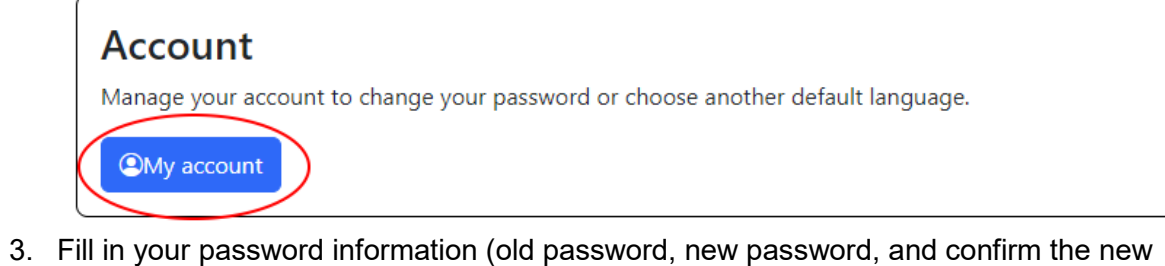

- password)
- 4. Click "Save changes"

| Select language                                        |    |
|--------------------------------------------------------|----|
|                                                        |    |
| English                                                | ~  |
|                                                        |    |
|                                                        | 1. |
| Change password                                        |    |
| DId password                                           |    |
| Leave empty if you do not wish to change your password |    |
| New password                                           |    |
| Leave empty if you do not wish to change your password |    |
| Confirm new password                                   |    |
|                                                        |    |

### 1.4 Change your language.

- 1. Log in to the NatuReach Survey App
- 2. Click on "My account"

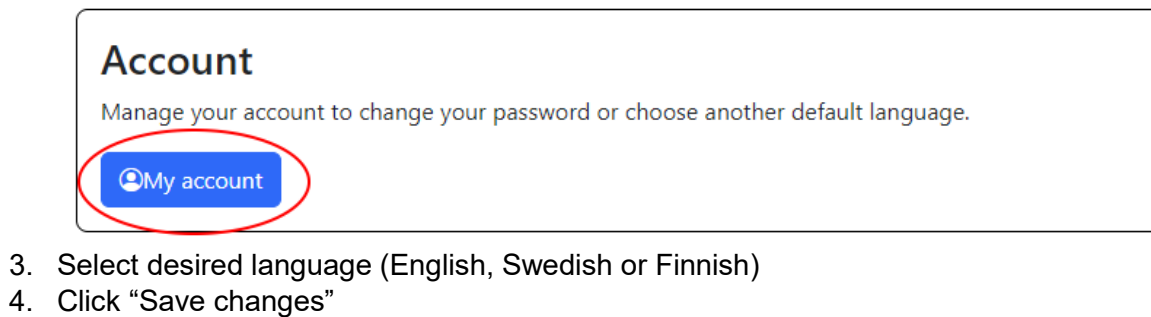

| Default language         |                                 | 1. |
|--------------------------|---------------------------------|----|
| Select language          |                                 |    |
| English                  |                                 |    |
|                          |                                 |    |
|                          |                                 |    |
| Change password          |                                 |    |
| Old password             |                                 |    |
| Leave empty if you do no | it wish to change your password |    |
| New password             |                                 |    |
| Leave empty if you do no | it wish to change your password |    |
| Confirm new password     |                                 |    |
|                          |                                 |    |

### 2. Filling out a survey

- 1. Log in to the NatuReach Survey App
- 2. Click on "Fill out a survey"

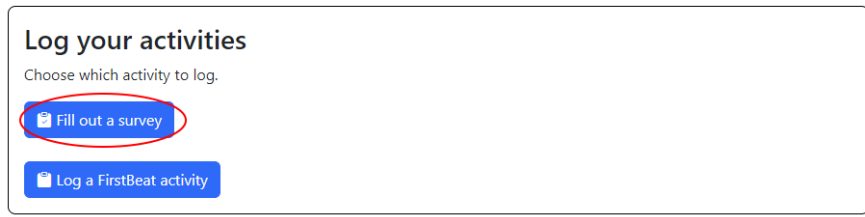

#### 3. Click on the survey you wish to fill out.

| Choose a survey      | ×     |
|----------------------|-------|
| Mood survey          |       |
| Stress Energy Survey |       |
| PSS-14               |       |
| Rand-36              |       |
| Swe Des Sf 10        |       |
|                      | Close |

4. Fill in the answers.

| <b>P</b> NATI           | IREACH          |          |   |   |   |   |   |   |   |            |
|-------------------------|-----------------|----------|---|---|---|---|---|---|---|------------|
| Nev<br>How do           | N Moc           | d Survey |   |   |   |   |   |   |   |            |
| Basi                    | c informati     | ion      |   |   |   |   |   |   |   |            |
| Date                    |                 |          |   |   |   |   |   |   |   |            |
| 04/2                    | 6/2024 09:58 AI | M        |   |   |   |   |   |   |   |            |
| Timing                  |                 |          |   |   |   |   |   |   |   |            |
| <ul> <li>Aft</li> </ul> | ore<br>er       |          |   |   |   |   |   |   |   |            |
|                         |                 |          |   |   |   |   |   |   |   |            |
| Surv                    | ey              |          |   |   |   |   |   |   |   |            |
| Tense                   |                 |          |   |   |   |   |   |   |   | Relaxed    |
|                         | 1               | 2        | 3 | 4 | 5 | 6 | 7 | 8 | 9 | 10         |
|                         | 0               |          |   |   |   |   |   |   |   |            |
| Exhaus                  | ted             |          |   |   |   |   |   |   |   | Alert      |
|                         | 1               | 2        | 3 | 4 | 5 | 6 | 7 | a | 9 | 10         |
|                         |                 | •        |   |   |   |   |   |   |   |            |
| Sad                     |                 |          |   |   |   |   |   |   |   | Нарру      |
|                         | 1               | 2        | 3 | 4 | 5 | 6 | 7 | 8 | 9 | 10         |
|                         |                 |          | • |   |   |   |   |   |   |            |
| Initate                 | d               |          |   |   |   |   |   |   |   | Harmonious |
|                         | -               |          | - |   | - | - | - | - | - | **         |

#### 5. Click "Submit answers"

| Irritated                |                                                                                                    |                   |   |   |   |   |   |   | Harmonious     |
|--------------------------|----------------------------------------------------------------------------------------------------|-------------------|---|---|---|---|---|---|----------------|
| 1                        | 2                                                                                                    | 3                 | 4 | 5 | 6 | 7 | 8 | 9 | 10             |
|                          |                                                                                                    |                   | • |   |   |   |   |   |                |
| Restless                 |                                                                                                    |                   |   |   |   |   |   |   | Peaceful       |
| 1                        | 2                                                                                                    | 3                 | 4 | 5 | 6 | 7 | 8 | 9 | 10             |
|                          |                                                                                                    |                   |   | 0 |   |   |   |   |                |
| Mentally Divided         |                                                                                                    |                   |   |   |   |   |   |   | Clearheaded    |
| 1                        | 2                                                                                                    | 3                 | 4 | 5 | 6 | 7 | 8 | 9 | 10             |
|                          |                                                                                                    |                   |   |   | 0 |   |   |   |                |
|                          |                                                                                                    |                   |   |   |   |   |   |   |                |
| Freeform comments di     | uring the survey or other                                                                                   | current thoughts. |   |   |   |   |   |   | Å              |
| Special things to note t | Special things to note that happened before, after or during the survey. that should be taken into account. |                   |   |   |   |   |   |   |                |
| Cancel                   |                                                                                                    |                   |   |   |   |   |   |   | Submit answers |

NOTE: The date will be automatically set to the current date.

NOTE 2: Timing refers to if you are filling out the survey before or after an intervention.

## 3. Logging a FirstBeat activity

- 1. Log in to the NatuReach Survey app.
- 2. Click on "Log a FirstBeat activity."

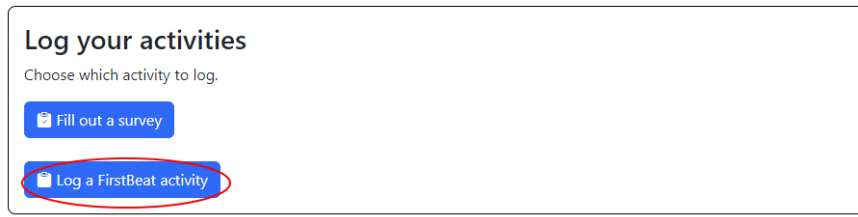

3. Fill in your answers and click "Log activity"

|          | Log a FirstBeat activity                                                                         | ×  |
|----------|--------------------------------------------------------------------------------------------------|----|
| 1        | Type of activity 1.                                                                              |    |
|          | Choose                                                                                           | ~  |
|          | Date of activity                                                                                 |    |
| l        | 04/26/2024 09:56 AM                                                                              | 5  |
| <u>.</u> | Enter the date of the activity                                                                   |    |
| l        | Describe the activity                                                                            |    |
|          |                                                                                                  | h  |
| /i       | Give a short description of what happened. E.g "Took a long bike ride.",<br>"Had the flu.", etc. |    |
|          | 2. Dog activity SClos                                                                            | se |